## PER FARE LEZIONE A DISTANZA CON LA PRESENZA DEL DOCENTE A SCUOLA

## 1. ENTRARE NEL PROPRIO REGISTRO ELETTRONICO E CLICCARE SULLA DICITURA "LE MIE CLASSI"

| CLASSEV/IVA                                                                           | Registri e didattica multimediale                                                    | Esci                       |
|---------------------------------------------------------------------------------------|--------------------------------------------------------------------------------------|----------------------------|
| ultimo accesso: 20-11 ora 17:43                                                       | ELPIDIO SORA 422                                                                     | 214562                     |
| FORMAZIONE • 9 novembre ore 15.3<br>Come organizzare e gestire<br>Francesco Invernici | 0<br>e un Open Day efficace online e in presenza<br>Iscriviti                        |                            |
| 🚊 🌞 Sc. primaria: Nuova valu                                                          | tazione in itinere degli obiettivi [O.M. 172/2020] Clicca qui per vedere il video! 🚆 | Hai messaggi<br>da leggere |
| ANNO PRECEDENTE                                                                       | Vai all'a.s. 2020/2021                                                               | <b>?</b>                   |
| 2020/2021                                                                             | Vai all'anno precedente                                                              | Aiuto                      |
| AGENDA                                                                                | La mia agenda personale                                                              | <b>?</b>                   |
| La mia agenda                                                                         | <sup>Consulta</sup> tutti i tuoi impegni                                             | Aiuto                      |
| AULE VIRTUALI                                                                         | Aule virtuali                                                                        | <b>?</b><br>Aiuto          |
| DAD                                                                                   | Didattica a distanza                                                                 | <b>?</b>                   |
| Configurazione                                                                        | Impostazioni per la didattica a distanza                                             | Aiuto                      |
|                                                                                       | Adozioni libri di testo<br>Adozioni libri di testo nelle mie classi                  | <b>?</b><br>Aiuto          |
| LE MIE CLASSI<br>Registro                                                             | Registro delle mie classi                                                            | <b>?</b><br>Aiuto          |
| TUTTE LE CLASSI                                                                       | Registro di tutte le classi                                                          | <b>?</b>                   |
| Registro                                                                              | Seleziona e compila i registri di classe                                             | Aiuto                      |
| DIDATTICA<br>Materiale                                                                | Materiale per la didattica                                                           | <b>?</b><br>Aiuto          |
| BACHECA                                                                               | Consulta la bacheca                                                                  | <b>?</b>                   |
| Bacheca online                                                                        | Visualizza i messaggi in bacheca                                                     | Aiuto                      |
| SCRUTINIO                                                                             | Scrutinio 10 elode                                                                   | <b>?</b>                   |
| Scrutinio 10 elode                                                                    | Scrutinio per le scuole del I ciclo                                                  | Aiuto                      |
| COLLOQUI                                                                              | Colloqui con la famiglia                                                             | <b>?</b>                   |
| Prenotazione                                                                          | Gestisci i colloqui con la famiglia e lo sportello alunni                            | Aiuto                      |
| VER.DI 2.0                                                                            | Consulta i verbali                                                                   | <b>?</b>                   |
| Verbali digitali                                                                      | Consulta e modifica i verbali delle riunioni a cui hai partecipato                   | Aiuto                      |
| MODULISTICA                                                                           | Compila online i moduli                                                              | <b>?</b>                   |
| Modulistica Smart                                                                     | Compila i moduli                                                                     | Aiuto                      |

siete in **Classeviva** > Menù docente

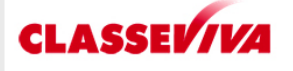

**E' un progetto** GRUPPOSPAGGIARIPARMA cr Classeviva Classeviva Tuttinclasse Scrutinio 10 e Lode

Compensi & Fisco Web Bilancio 2.0 Contenuti Componenti

## 2. COMPARIRA' L'ELENCO DELLE VOSTRE CLASSI E CLICCHERETE SULLA CLASSE DOVE DOVETE FARE LA VIDEOLEZIONE

| CLAS       | SEV <i>IVA</i>                             |                  |                                                                | Le m              | ie classi              |               |                 | ?            | 42214562 齢         | Esci          |
|------------|--------------------------------------------|------------------|----------------------------------------------------------------|-------------------|------------------------|---------------|-----------------|--------------|--------------------|---------------|
|            |                                            |                  |                                                                |                   |                        |               |                 |              | EL                 | PIDIO SORA    |
| Classi     |                                            | <b>C</b>         | Å                                                              | E                 | E IXI                  | E X           | 222             | outer Adress |                    |               |
| Classi     |                                            | Cerca            | Orario                                                         | Lezioni           | Compresenze            | Supplenze     | l miei studenti | Tutti i grup | pi Tutte le classi | Le mie classi |
|            |                                            |                  |                                                                |                   |                        |               |                 |              |                    |               |
|            |                                            | Classi           | e mate                                                         | erie del do       | ocente <mark>EL</mark> | PIDIO :       | SORA            |              |                    |               |
|            | Registro di classe                         |                  |                                                                |                   | Gi                     | iornale del p | orofessore      |              |                    |               |
| <b>1</b> A | ordinario - scuola<br>Plesso: CEMM872012   |                  | MUSICA                                                         |                   |                        |               |                 |              |                    |               |
|            |                                            | <br>√9=          | 1000<br>0 × 0<br>0 = 0                                         |                   |                        |               |                 |              |                    |               |
|            | Registro Agenda Annotazioni                | Lezioni          | Assenze                                                        | Valutazioni       |                        |               |                 |              |                    |               |
| <b>1</b> B | ordinario<br>Plesso: CEMM872012            |                  | MUSICA                                                         |                   |                        |               |                 |              |                    |               |
| 1 B or     | rdinario - clicca per accedere al registro | elettronico      | يلسلو                                                          | 5                 |                        |               |                 |              |                    |               |
|            | Registro Agenda Annotazioni                | Lezioni          | Assenze                                                        | Valutazioni       |                        |               |                 |              |                    |               |
| 2Δ         | ordinario                                  |                  | MUSICA                                                         |                   |                        |               |                 |              |                    |               |
|            | Plesso: CEMIM872012                        |                  |                                                                |                   |                        |               |                 |              |                    |               |
|            |                                            | <u>√9</u> =<br>∕ |                                                                | s —<br>e —<br>7 — |                        |               |                 |              |                    |               |
| 20         | ordinario                                  | Lezioni          | Assenze                                                        | Valutazioni       |                        |               |                 |              |                    |               |
| ZB         | Plesso: CEMM872012                         |                  | MUSICA                                                         |                   |                        |               |                 |              |                    |               |
|            |                                            | <br>∕∃=          | 1 <sup>0</sup> -000 <sup>0</sup> -0<br>回 三 回<br>回 回 回          | 5                 |                        |               |                 |              |                    |               |
|            | Registro Agenda Annotazioni                | Lezioni          | Assenze                                                        | Valutazioni       |                        |               |                 |              |                    |               |
| 21         | ordinario<br>Plesso: CEMM872012            |                  | MUSICA                                                         |                   |                        |               |                 |              |                    |               |
|            |                                            | <u>     √9</u> = | $\frac{1}{10} \frac{1}{10} \frac{1}{10} \frac{1}{10}$<br>(0.5) | 5                 |                        |               |                 |              |                    |               |
|            | Registro Agenda Annotazioni                | Lezioni          | Assenze                                                        | Valutazioni       |                        |               |                 |              |                    |               |
| <b>3A</b>  | ordinario<br>Plesso: CEMM872012            |                  | MUSICA                                                         |                   |                        |               |                 |              |                    |               |
|            |                                            | <u></u>          | $\frac{1}{10} \frac{1}{10} \frac{1}{10} \frac{1}{10}$          | 5                 |                        |               |                 |              |                    |               |
|            | Registro Agenda Annotazioni                | Lezioni          | Assenze                                                        | Valutazioni       |                        |               |                 |              |                    |               |
| <b>3B</b>  | ordinario<br>Plesso: CEMM872012            |                  | MUSICA                                                         |                   |                        |               |                 |              |                    |               |
|            |                                            |                  | $\frac{d_{mb}}{m \times n}$                                    | 5                 |                        |               |                 |              |                    |               |
|            | Registro Agenda Annotazioni                | Lezioni          | Assenze                                                        | Valutazioni       |                        |               |                 |              |                    |               |
| <b>3C</b>  | ordinario<br>Plesso: CEMM872012            |                  | MUSICA                                                         |                   |                        |               |                 |              |                    |               |
|            |                                            | V9=              | $\frac{d_{m}d_{2}}{ n  \times n}$                              | 5                 |                        |               |                 |              |                    |               |
|            | Registro Agenda Annotazioni                | Lezioni          | Assenze                                                        | Valutazioni       |                        |               |                 |              |                    |               |
| <b>3E</b>  | ordinario<br>Plesso: CEMM872012            | _                | MUSICA                                                         |                   |                        |               |                 |              |                    |               |

### 3. UNA VOLTA ENTRATI NELLA CLASSE, CLICCATE SULL'ICONA "FIRMA"

| CLAS    | SE <i>VIVA</i>                              | R             | legistro    | di classe             | <u>e</u>    |                  | ?        | 42214562 💼                        | Esci          |
|---------|---------------------------------------------|---------------|-------------|-----------------------|-------------|------------------|----------|-----------------------------------|---------------|
|         |                                             |               |             |                       |             |                  |          | E                                 | PIDIO SORA    |
|         | terreter terreter 15                        | Takina di     |             |                       |             | 5<br>6<br>7<br>8 |          |                                   |               |
|         | Appello Comunicazioni Agenda di oggi        | Filma         | Compresenza | Assenze               | Registro    | Valutazioni      | Agenda   | Didattica                         | Le mie classi |
|         | Registro di classe di <b>1B O</b> F         |               | del s       | ziorno <mark>S</mark> | ABATO       | 20 NO            | /EMB     | RE 2021                           |               |
| filtra  | BCLMNPSVTutti                               |               | 1º00        | ora <b>3º</b> ora     | 4ºora 5ºora | 6°ora 7°ora      | 8°ora 9° | ora <b>10º</b> ora <b>11º</b> ora | 12°ora 13°ora |
| selezio | na: tutti nessuno sottogruppo               | legenda M     | 1           |                       |             |                  |          |                                   |               |
| 1 🗆     | BRIEDOLA FIORELLA                           | P             |             |                       |             |                  |          |                                   |               |
| 2 🗆     | CATERINO ALITSANDRA                         | P             |             |                       |             |                  |          |                                   |               |
| 3 □     | CATERING CHIAMA                             | P             |             |                       |             |                  |          |                                   |               |
| 4 🗆     | CATERINO SALVETOAN                          | presente<br>P |             |                       |             |                  |          |                                   |               |
| 5 🗆     | CATERING HINCENED                           | presente<br>P | <u> </u>    |                       |             | <u> </u>         |          |                                   |               |
|         | COCCO PRANCESCO PIO                         | presente<br>P |             |                       |             |                  |          |                                   |               |
|         | COCCE AND PAY                               | presente<br>P |             |                       |             |                  |          |                                   |               |
| 7 🗌     | 0.00.000                                    | presente<br>P |             |                       |             |                  |          |                                   |               |
| 8       | 18-06-2010                                  | presente      |             |                       |             |                  |          |                                   |               |
| 9       | 16.05.010                                   | presente      |             |                       |             |                  |          |                                   |               |
| 10 🗆    |                                             | presente      |             |                       |             |                  |          |                                   |               |
| 11 🗌    | LANPRANCO ERNESTO                           | presente      |             |                       |             |                  |          |                                   |               |
| 12 🗌    | MATTROMINICO NICOLA                         | P<br>presente |             |                       |             |                  |          |                                   |               |
| 13 🗌    | KAPPA DOMENICO PIO                          |               |             |                       |             |                  |          |                                   |               |
| 14 🗆    | Automatic Automatic Automatic               |               |             |                       |             |                  |          |                                   |               |
| 15 🗌    | Eventi<br>and an an an an                   |               |             |                       |             |                  |          |                                   |               |
| 16 🗌    | ALL AND AND AND AND AND AND AND AND AND AND |               |             |                       |             |                  |          |                                   |               |
| 17 🗆    | PEDANA DIAMANO                              | P<br>presente |             |                       |             |                  |          |                                   |               |
| 18 🗌    | PETROLO GENIA                               | P<br>presente |             |                       |             |                  |          |                                   |               |
| 19 🗌    | PIEMATA CHIARA                              | P<br>presente |             |                       |             |                  |          |                                   |               |
| 20 🗌    | PORCE MARIO                                 | P             |             |                       |             |                  |          |                                   |               |
| 21 🗌    | SCALZONE ANTONIO                            | P             |             |                       |             |                  |          |                                   |               |
| 22 🗌    | SPARACE GIVE                                | P             |             |                       |             |                  |          |                                   |               |

4. VI COMPARIRA':

| CLAS    | SE <i>VIVA</i>                   |                 | Reg <u>istro</u> | di c <u>lass</u> | e           |             | ?           | 42214562 齢    | Esci          |
|---------|----------------------------------|-----------------|------------------|------------------|-------------|-------------|-------------|---------------|---------------|
|         |                                  |                 |                  |                  |             |             | 0.0         | E             | LPIDIO SORA   |
|         |                                  | 5               | 2                |                  |             | 6 7 8       |             | 0             |               |
|         | Appello Comunicazioni Agenda     | a di oggi Firma | Compresenza      | Assenze          | Registro    | Valutazioni | Agenda      | Didattica     | Le mie classi |
|         |                                  |                 |                  |                  |             |             |             |               |               |
|         | Registro di classe di '          | <b>1B ORDIN</b> | ARIO del         | giorno S         | ABATO       | 20 NO       | /EMBR       | <b>E 2021</b> |               |
| filtra  | BCLMNPSVTutti                    |                 | <b>1º</b> ora    | 2°ora 3°ora      | 4ºora 5ºora | 6°ora 7°ora | 8°ora 9°ora | 10°ora 11°ora | 12°ora 13°ora |
| selezio | ona: tutti nessuno sottogruppo   | legend          | aM               |                  |             |             |             |               |               |
| 1 🗆     | BRIZZOLA FIORELLA                | Nuova Lezi      | one di SAB       | ATO 20 N         | OVEMBRE     | 2021        |             |               |               |
| 2 🗌     | CATERINO ALESSANDRA              |                 |                  |                  |             |             |             |               |               |
| 3 🗌     | CATERINO CHIARA                  | Docente         | SORA ELPI        | DIO              |             | Supplenze   | 9           |               |               |
| 4 🗆     | CATERINO SALVATORE               |                 |                  |                  |             |             |             |               |               |
| 5 🗌     | CATERINO VINCENZO                | Materia         | MUSICA           |                  |             |             | •           | •             |               |
| 6 🗌     | COCCO FRANCESCO PIO              |                 | Lezione          |                  | ~           | Ora 1ª or   | a ~         | N°ore 1       | ora 🗸         |
| 7 🗆     | COCCO GIUSEPPE                   |                 | _                |                  |             |             |             |               |               |
| 8 🗆     | COPPOLA REBECCA                  |                 | Argomento, n     | lote             |             |             |             |               |               |
| • □     | CORONELLA BIONIGI                |                 | videolezione:    |                  |             |             | 1           |               |               |
|         | E CORVINO VINCENZA PLA           |                 |                  |                  |             |             |             |               |               |
|         | LANTRANCO CONSTITU               |                 |                  |                  |             |             |             |               |               |
| 11      | 24-07-2010                       |                 |                  |                  |             |             |             |               |               |
| 12 🗌    | 21-07-2010                       |                 |                  |                  |             |             |             |               |               |
| 13 🗌    | NAPPA DOMENICO PIO<br>30-04.2010 |                 |                  |                  |             |             |             |               |               |
| 14 🗆    | E AALAND MICOLA                  |                 |                  |                  |             |             | Annulla     | Conf          | erma          |
| 15 🗌    | ARCREA ADDRA                     | pres            | ente             |                  |             |             |             |               |               |
| 16 🗌    | ALMARO FMILLA                    |                 |                  |                  |             |             |             |               |               |
| 17 🗌    | PEDANA TAN'MARO                  |                 |                  |                  |             |             |             |               |               |
| 18 🗆    | PETRILLO ILENIA                  |                 |                  |                  |             |             |             |               |               |

NELLA SEZIONE "Argomento, note" SCRIVERETE: VIDEOLEZIONE: "......argomento trattato......"

# 5. COMPARIRA' L'ELENCO DELLA CLASSE E NELL'ORA PRESTABILITA LA VOSTRA FIRMA

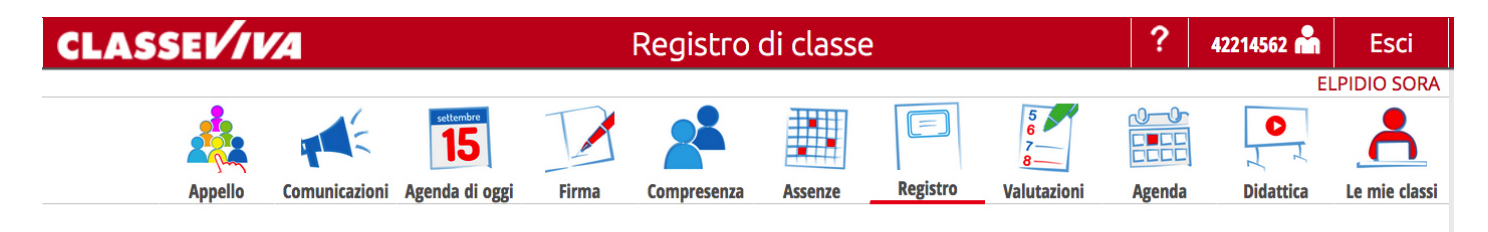

#### Registro di classe di 1B ORDINARIO del giorno SABATO 20 NOVEMBRE 2021

| filtra | B C L M N P S V Tutti             |               | 1ºora          | 2°ora | <b>3°</b> ora | 4ºora | 5°ora | 6°ora | <b>7°</b> ora | 8°ora | 9°ora | <b>10°</b> ora | <b>11°</b> ora | <b>12°</b> ora | <b>13°</b> ora |
|--------|-----------------------------------|---------------|----------------|-------|---------------|-------|-------|-------|---------------|-------|-------|----------------|----------------|----------------|----------------|
| selezi | iona: tutti nessuno sottogruppo   | legenda M     | Lezione<br>MUS |       |               |       |       |       |               |       |       |                |                |                |                |
| 1 🗆    | BRIZZOLA FIORELLA                 | P<br>presente | Mus            | 7     |               |       |       |       |               |       |       |                |                |                |                |
| 2 🗆    | CATERINO ALESSANDRA<br>30-11-3010 |               | Mus<br>PL      | Ţ     |               |       |       |       |               |       |       |                |                |                |                |
| 3 🗆    | CATERINO CHIARA<br>31-08-2010     | P<br>presente | Mus<br>PL      |       |               |       |       |       |               |       |       |                |                |                |                |
| 4 🗆    | CATERINO SALVATORE                | P<br>presente | Mus<br>PL      |       |               |       |       |       |               |       |       |                |                |                |                |
| 5 🗌    | CATERINO VINCENZO                 | P<br>presente | Mus<br>PL      |       |               |       |       |       |               |       |       |                |                |                |                |
| 6 🗌    | COCCO FRANCESCO PIO               | P<br>presente | Mus<br>PL      |       |               |       |       |       |               |       |       |                |                |                |                |
| 7 🗆    | COCCO GIUSEPPE                    | P<br>presente | Mus<br>PL      |       |               |       |       |       |               |       |       |                |                |                |                |
| 8 🗆    | COPPOLA REBECCA                   | P<br>presente | Mus<br>PL      |       |               |       |       |       |               |       |       |                |                |                |                |
| 9 🗌    | CORONELLA BIONIGI<br>16-09-2010   | P<br>presente | Mus<br>PL      |       |               |       |       |       |               |       |       |                |                |                |                |
| 10 🗌   | CORVINO VINCENZA PIA<br>Indiana   | P<br>presente | Mus<br>PL      |       |               |       |       |       |               |       |       |                |                |                |                |
| 11 🗆   | LANFRANCO ERNESTO                 | P<br>presente | Mus<br>PL      |       |               |       |       |       |               |       |       |                |                |                |                |
| 12 🗌   | MASTROMINICO NICOLA               | P<br>presente | Mus<br>PL      |       |               |       |       |       |               |       |       |                |                |                |                |
| 13 🗌   | NAPPA DOMENICO PIO<br>31-04-2010  |               | Mus<br>PL      |       |               |       |       |       |               |       |       |                |                |                |                |
| 14 🗆   | PAGANO NICOLA<br>De de Jord       |               | Mus<br>PL      |       |               |       |       |       |               |       |       |                |                |                |                |
| 15 🗌   | PALMA AURORA<br>(N-11-2010        |               | Mus<br>PL      |       |               |       |       |       |               |       |       |                |                |                |                |
| 16 🗌   | PANARO EMILIA<br>IN-IN-2010       |               | Mus<br>PL      |       |               |       |       |       |               |       |       |                |                |                |                |
| 17 🗆   | PEDANA TAMMARO<br>16-05-2011      |               | Mus<br>PL      |       |               |       |       |       |               |       |       |                |                |                |                |
| 18 🗆   | PETRILLO ILENIA                   |               | Mus            |       |               |       |       |       |               |       |       |                |                |                |                |

#### FATE L'APPELLO

(ATTENZIONE L'APPELLO VA FATTO AD OGNI ORA CHE VI COLLEGATE IN VIDEOLEZIONE) PER OGNI ALUNNO CLICCATE IN CORRISPONDENZA DELLA VOSTRA E VI COMPARIRA':

| CLAS    | SEI/I            | <b>VA</b>               |                                                                                                    |              | Registro      | o di class  | e            |                                 | ?              | 42214562 🖍    | Esci          |
|---------|------------------|-------------------------|----------------------------------------------------------------------------------------------------|--------------|---------------|-------------|--------------|---------------------------------|----------------|---------------|---------------|
|         | Appello          | Comunicazioni           | settembre<br>15<br>Agenda di oggi                                                                                                    | Firma        | Compresenza   | Assenze     | Registro     | 5<br>6<br>7<br>8<br>Valutazioni | Agenda         | Didattica     | LPIDIO SORA   |
|         | Regis            | stro di classe          | e di 1B O                                                                                                    | RDINA        | RIO del       | giorno S    | SABATO       | 20 NO                           | VEMBR          | E 2021        |               |
| filtra  | BCLN             | /INPSVTut               | ti                                                                                                    |              | <b>1º</b> ora | 2°ora 3°ora | 4°ora 5°ora  | 6°ora 7°ora                     | 8°ora 9°ora    | 10°ora 11°ora | 12°ora 13°ora |
| SPLozic | nor tutti        | noccupo cottogri        | 1000                                                                                                    | logonda      | Lezione       |             |              |                                 |                |               |               |
| 1 🗆 🤇   | Cambia           | stato nell'ora          |                                                                                                    |              |               |             |              |                                 |                |               |               |
| 2 🗆 S   | sabato           | 20 novembr              | e 2021                                                                                                    |              |               |             |              |                                 |                |               |               |
|         | BRIZZO           | OLA FIOREL              | .LA                                                                                                    |              |               |             |              |                                 |                |               | _             |
| 3 🗌     | l^ ora:          | (durata 1 hł            | ר)                                                                                                    |              |               |             |              |                                 |                |               | _             |
| 4       |                  |                         |                                                                                                    | Nuovo        | stato p       | er l'ora    |              |                                 |                |               |               |
| 5 🗆     | 1ªOra            | Presente a lezion       | e Presente                                                                                                    | e a distanza | Assente       | a lezione   | Presente fuo | ri aula Ora                     | a senza lezior | ne            |               |
| 6 🗆     |                  |                         |                                                                                                    |              |               |             |              | ~                               |                |               |               |
| 7 🗆     |                  |                         | l di la constante di la constante di la consta | $\mathbf{N}$ |               |             |              | 2                               | - \            |               |               |
| 8 🗆     |                  |                         |                                                                                                    |              |               |             |              |                                 |                |               |               |
|         |                  |                         |                                                                                                    |              |               |             |              |                                 |                | 1             |               |
| 9 🗌     |                  |                         |                                                                                                    | 1            |               |             |              |                                 |                |               |               |
| 10 🗆    |                  |                         |                                                                                                    | _            |               |             |              | Ann                             | ulla C         | onferma       |               |
| 11 🗆    | 27-07-20         | 010                     |                                                                                                    |              |               |             |              |                                 |                |               |               |
| 12 🗌    | <b>MAST</b>      |                         | LA                                                                                                    |              | Mus           |             |              |                                 |                |               |               |
| 13 🗆    | NAPP             | A DOMENICO PIO          | )                                                                                                    |              | Mus           |             |              |                                 |                |               |               |
|         | 30-04-20         | 010<br><b>NO NICOLA</b> |                                                                                                    |              | Mus           |             |              |                                 |                |               |               |
| 14      | å 04-08-20       | 010                     |                                                                                                    |              | te PL         |             |              |                                 |                |               |               |
| 15 🗌    | 09-11-20         | 010                     |                                                                                                    |              | te PL         |             |              |                                 |                |               |               |
| 16 🗌    | PANA<br>06-08-20 | RO EMILIA               |                                                                                                    |              | te Mus        |             |              |                                 |                |               |               |
| 17 🗆    | <b>PEDAI</b>     | NA TAMMARO              |                                                                                                    |              | Mus           |             |              |                                 |                |               |               |
| 18 🗆    | PETRI            | LLO ILENIA              |                                                                                                    |              | Mus           |             |              |                                 |                |               |               |

#### IN QUESTA SEZIONE ANDRETE A CLICCARE:

- "Presente a distanza" se l'alunno è presente in videolezione
- "Assente a lezione" se l'alunno non è presente alla videolezione

# UNA VOLTA FATTA QUESTA OPERAZIONE CLICCATE SU CONFERMA

E VI COMPARIRA' IN CORRISPONDENZA DELLA VOSTRA FIRMA:

- PD se ll'alunno è presente alla videolezione
- AL se l'alunno è assente alla videolezione

| CLAS    | SEI//I                               | VA                                | F       | Registro       | o di cl | ass         | e         |        |       |         |       | ?     | 422145         | 62 📩                  | Es               | sci    |
|---------|--------------------------------------|-----------------------------------|---------|----------------|---------|-------------|-----------|--------|-------|---------|-------|-------|----------------|-----------------------|------------------|--------|
|         | Appello Comunicazioni Agenda di oggi |                                   | Firma   | Compresenza    | Asse    | nze         | Reg       | ŗistro | Valu  | tazioni | Ag    | enda  | Did            | E<br>D<br>L<br>attica | LPIDIO<br>Le mie | SORA   |
|         | Regist                               | ro di classe di <mark>1B C</mark> | RDINA   | RIO del        | giorr   | 10 <b>S</b> | <b>AB</b> | ٩ΤΟ    | 20    | NO      | VEN   | 1BF   | RE 20          | )21                   |                  |        |
| filtra  | BCLM                                 | N P S V Tutti                     |         | <b>1º</b> ora  | 2°ora   | 3°ora       | 4ºora     | 5°ora  | 6°ora | 7°ora   | 8°ora | 9°ora | <b>10°</b> ora | <b>11°</b> ora        | <b>12°</b> ora   | 13°ora |
| selezio | na: tutti ne                         | essuno sottogruppo                | legenda | Lezione<br>MUS |         |             |           |        |       |         |       |       |                |                       |                  |        |
| 1 🗆     | 88.220                               | LA PIDRELLA                       | P       | Mus            | L       |             |           |        |       |         |       |       |                |                       |                  |        |
| 2 🗌     | CATERIN                              | NO ALESSANDAA                     |         | Mus            |         |             |           |        |       |         |       |       |                |                       |                  |        |
| 3 🗆     | CATERIA                              | NO CHIARA                         | P       | Mus            |         |             |           |        |       |         |       |       |                |                       |                  |        |
|         | 1 CATERO                             | NO CALVETORY                      | present | PL<br>Mus      |         |             |           |        |       |         |       |       |                |                       |                  |        |
| 4 🗌     | 1.0.21                               |                                   | present | e PL           |         |             |           |        |       |         |       |       |                |                       |                  |        |
| 5 🗌     | 28-01-2011                           | NO VINCENZO                       |         | e PL           |         |             |           |        |       |         |       |       |                |                       |                  |        |
| 6 🗌     | COCCO                                | PRANCESCO PIO                     |         | Mus PL         |         |             |           |        |       |         |       |       |                |                       |                  |        |
| 7 🗆     | COCCO                                | GIUSEPPE                          | P       | Mus            |         |             |           |        |       |         |       |       |                |                       |                  |        |
| 8 🗆     | C07704                               | A REBUCCA                         | Р       | Mus            |         |             |           |        |       |         |       |       |                |                       |                  |        |
| • □     | CORON                                | ELLA DIONIEI                      | P       | B PL Mus       |         |             |           |        |       |         |       |       |                |                       |                  |        |
| 9       | 1.00.01                              | I VINCENZA PLA                    | present | PL<br>Mus      |         |             |           |        |       |         |       |       |                |                       |                  |        |
| 10 🗌    | 1                                    |                                   | present | e PL           |         |             |           |        |       |         |       |       |                |                       |                  |        |
| 11 🗆    | LANFEA<br>In C. 201                  | INCO ERNESTO                      |         | Mus PL         |         |             |           |        |       |         |       |       |                |                       |                  |        |
| 12 🗌    | MASTR                                | DMINICO NICOLA                    |         | Mus            |         |             |           |        |       |         |       |       |                |                       |                  |        |
| 13 🗆    | NAPPA                                | POMENICO PIO                      | Р       | Mus            |         |             |           |        |       |         |       |       |                |                       |                  |        |
|         | 1 1464                               | P NICOLA                          | present | PL<br>Mus      | p       |             |           |        |       |         |       |       |                |                       |                  |        |
| 14 📋    | 0.00.000                             |                                   | present | PL             |         |             |           |        |       |         |       |       |                |                       |                  |        |
| 15 🗌    | PALMA .                              | AURORA                            |         | e PL           |         |             |           |        |       |         |       |       |                |                       |                  |        |
| 16 🗌    |                                      | O EMILIA                          |         | Mus PL         |         |             |           |        |       |         |       |       |                |                       |                  |        |
| 17 🗌    | PEDAN                                | TRAMMARD                          | P       | Mus            |         |             |           |        |       |         |       |       |                |                       |                  |        |
| 40 🗆    | PETRILI                              | O ILENIA                          | P       | PL<br>Mus      |         |             |           |        |       |         |       |       |                |                       |                  |        |

## ATTENZIONE: QUESTA PROCEDURA VA FATTA PER OGNI ALUNNO E AD OGNI ORA CHE VI COLLEGATE PER LA VIDEOLEZIONE